## CARA PENGGUNAAN PROGRAM

- 1. Lakukan penginstalan *software* pendukung terlebih dahulu yaitu *Xampp* yang nantinya digunakan untuk localhost.
- Setelah proses instalasi selesai dilakukan, langkah selanjutny jalankan *Xampp* dengan mengaktifkan *apache* dan *mysql* dengan cara klik tombol *start* untuk *apache* dan mysql pada *Xampp Control Panel.*
- 3. Setelah *bundle Xampp* telah berhasil dijalankan, maka langkah selanjutnya adalah membuka *browser*, baik *mozila firefox* atau *google chrome*.
- 4. Ketikan *localhost* pada *address bar browser* kemudian pilih web *Bootstrap* atau *Semantic-UI*.
- Setelah web berhasil dibuka, maka user dapat memilih beberapa navigasi yang terdapat pada menu utama.
- 6. Jika ingin menggunakan fitur saran, maka masuk ke menu saran kemudian dapat mengisikan form saran.
- 7. Untuk mengakses fitur admin, langkah pertama adalah mengetikan /signin.php
- 8. Untuk *signin* gunakan email dari *administrator* yaitu : *username* : joko.aolia98@gmail password : jack
- 9. Setelah masuk ke dalam halaman *admin*, terdapat beberapa fitur, yaitu tambah, ubah, hapus dan arsip untuk

masing-masing kategori yaitu isi, berita, agenda, maupun pesan.

10. Setelah selesai dengan semuanya, lakukan *logout* sebelum meninggalkan halaman web *admin*, menu *logout* terdapat pada pojok kanan atas pada *toggle menu*.